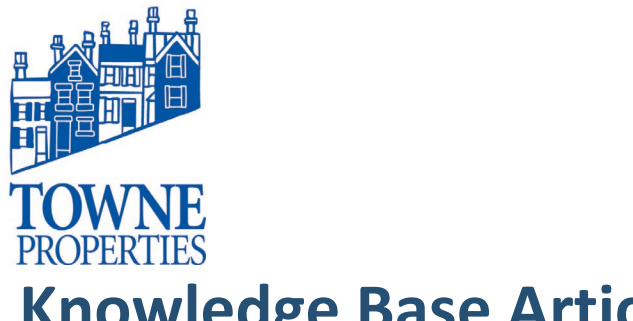

| Article #: 01202020.1   |            |
|-------------------------|------------|
| Last Reviewed:          | 01/20/2020 |
| Posted Date:            | 01/20/2020 |
| Relevant to Release(s): |            |

# Knowledge Base Article

### **MIMECAST PERSONAL PORTAL: LOGGING IN**

#### Content

#### 1. Walkthrough

To log in:

- 1. Navigate to the following URL: <u>https://login.mimecast.com</u>
- 2. Enter your *Email Address* in the logon screen.
  - \* This is your Towne Properties email

| mimecast                                            |   |
|-----------------------------------------------------|---|
| Log In<br>JeremyHarig@TowneProperties.com           |   |
| Next                                                | ] |
| ©2020 Mimecast v4.2.14-1 20200110-162200<br>Privacy |   |

- 3. Click on the *Next* button.
- 4. Select *Domain* from the drop-down. \*This is your Domain (Network) password.

## **Knowledge Base Article**

Mimecast Personal Portal Article #: 4122017.1 Page 2

| mimecast                                            |  |  |
|-----------------------------------------------------|--|--|
| Log In                                              |  |  |
| JeremyHarig@TowneProperties.com                     |  |  |
| Domain                                              |  |  |
| •••••                                               |  |  |
| Log In                                              |  |  |
| Log in as a different user.<br>Reset Cloud Password |  |  |
| ©2020 Mimecast v4.2.14-1 20200110-162200<br>Privacy |  |  |

- 5. Click on the *Log In* button.
- 6. You will then be prompted to input a phone number.

\* Please enter your cell phone. This will send you a Text verification every time you log in.

| Knowledge Base Article | Know | ledge | Base | Artic | le |
|------------------------|------|-------|------|-------|----|
|------------------------|------|-------|------|-------|----|

Mimecast Personal Portal Article #: 4122017.1 Page 3

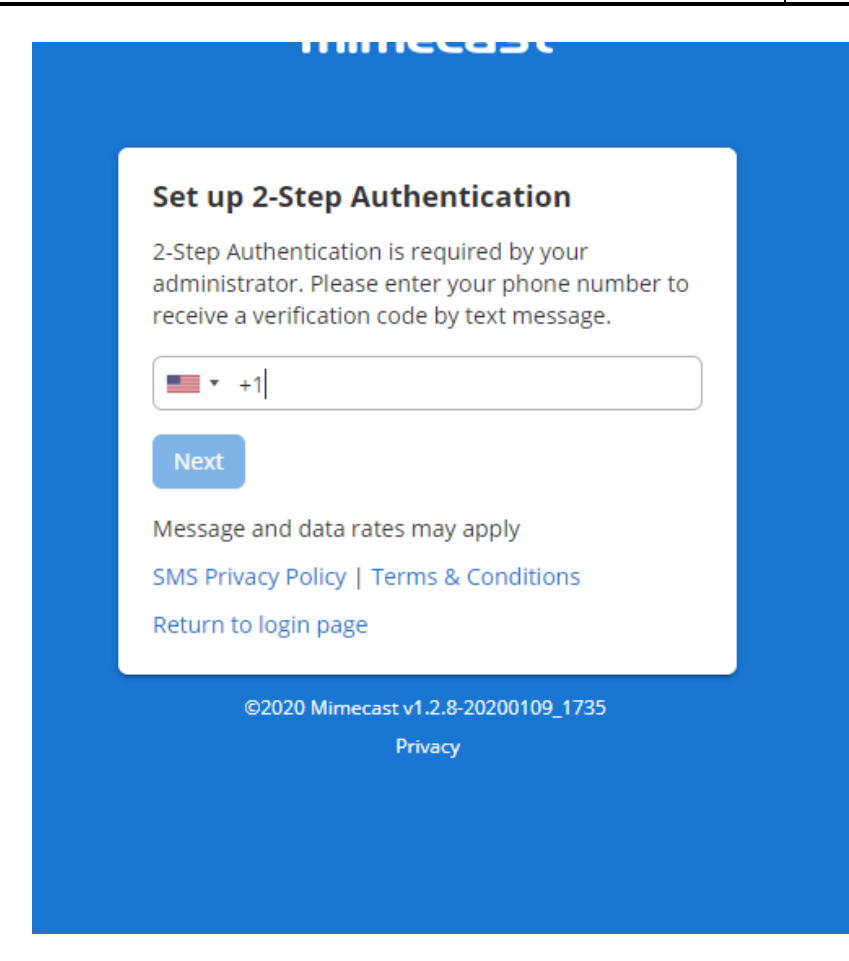

- 7. Click on the *Next* button.
- 8. Enter the verification code.

## **Knowledge Base Article**

Mimecast Personal Portal Article #: 4122017.1 Page 4

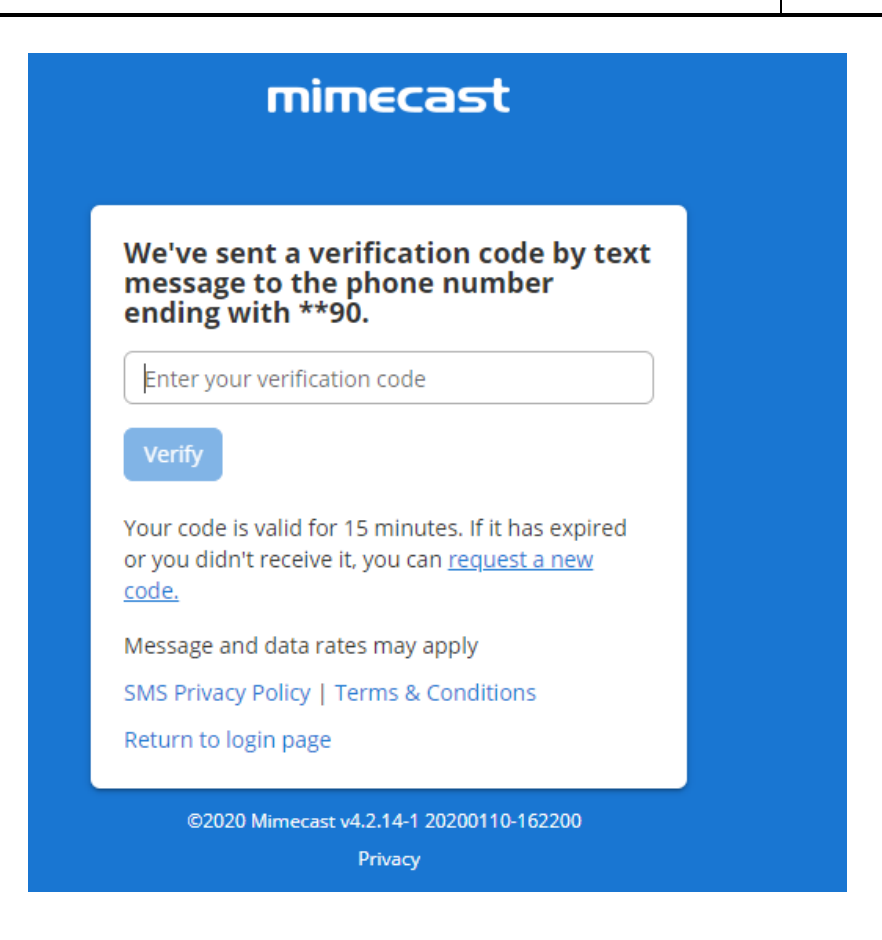

#### 9. Select Verify

You will now be logged into your personal Mimecast portal. You are able to view your held messages and release, permit, or block the sender from here.

Please contact Towne Properties Support <u>help@towneproperties.com</u> if you have any questions.